# 论文查收查引提交流程:

一、论文检索

1. 如果是英文文献, 通过如下方式检索并下载保存。

打开安徽医科大学图书馆网站(http://210.45.97.5/),点击: 外文数据库,再点击: SCIE 数据库,打开后,一定要勾选 Web of science 核心合集:

| Library                                                               | ·話科大學圖書篇<br>of Anhui Medical University N R R 个人開現                                  | 下载中心 医学中心 <b>2005 (100)</b>                  | Web of Science" 188 HOURING RUE BEERY DIA - 188 |
|-----------------------------------------------------------------------|-------------------------------------------------------------------------------------|----------------------------------------------|-------------------------------------------------|
| 🔒 相关栏目                                                                | ▲ 当前拉言: 彭书油门户>通答 → 电子按算 → 外交数100年                                                   |                                              |                                                 |
| <ul> <li>中文数 額岸</li> <li>・<u>外文数 額厚</u></li> <li>・ 多 貫体 淡源</li> </ul> | - ELSEVIER ScienceDirect (SDOS) 数規模<br>+ Wiley Online Library<br>- Springer Link表現像 | (2013-03-04)<br>(2013-03-04)<br>(2013-03-04) | 探索跨学科内容<br>#IBMARGENERGIALIONE#                 |
| <ul> <li>・ 中外文 変現</li> <li>・ 免责資源</li> </ul>                          | - Nature Press Group<br>- LNV医学核心期刊数据库<br>- 牛津期刊税利率                                 | (2013-03-04)<br>(2013-03-04)<br>(2013-03-04) | 法罪教理罪 Web of Science <b>現今査室</b> ・ 引文第51: All - |
| <ul> <li>: 法基数字化资源</li> <li>· 试用数据库</li> </ul>                        | - 济南泉方本地Publied<br>- EBSCO公司對語彙                                                     | (2013-03-04)<br>(2013-03-04)                 | 28 08 838428 6290                               |
| <ul> <li>・ 其具/ 収存</li> <li>・ 联系我们</li> </ul>                          | ・Provide 100時度にSatalan<br>・SpringerProtocol s突起重踏南<br>・国政科技部社文献中心SSTL               | (2012-03-04)<br>(2017-09-05)                 | 新有字段  ・ )  三税   lart disease leds skyly         |
| · NoteEspress                                                         | - Springer电子书<br>- W1-p地子留书数据库<br>- Ureader分文电子图书                                   | (2014-05-08)<br>(2014-05-08)<br>(2015-03-25) | +4507 +450918 R858 X88 X88                      |
|                                                                       | - Blosis Previews<br>SCLEFTHERE<br>- JCR<br>- mm                                    | (2013-05-04)<br>(2014-06-05)<br>(2019-04-16) |                                                 |
|                                                                       | - InCites                                                                           | (2019-04-16)                                 | Anthui Hedical University C Clarivate 在线子室      |

从 Web of science 核心合集中检索到您需要提交的论文,如果有多篇论文,先 勾选论文添加到结果列表,再点击标记结果列表,最后导出,选择"纯文本文

件"格式导出,保存的文件格式为"savedrecs.txt"

| 制检索式链接                                                                                                    |                                      |                 |                                                                 |                                                                          |                                                              | STR-SERVICE STREET                        | A CIERTORIA                  |                                                                                                    |                                                                                                 |                                                                                                    |           |
|----------------------------------------------------------------------------------------------------|--------------------------------------|-----------------|-----------------------------------------------------------------|--------------------------------------------------------------------------|--------------------------------------------------------------|-------------------------------------------|------------------------------|----------------------------------------------------------------------------------------------------|-------------------------------------------------------------------------------------------------|----------------------------------------------------------------------------------------------------|-----------|
|                                                                                                    |                                      |                 |                                                                 |                                                                          |                                                              |                                           |                              |                                                                                                    |                                                                                                 |                                                                                                    |           |
| 出版物                                                                                                    | 您可能也想要                               |                 |                                                                 |                                                                          |                                                              |                                           |                              | C Clarivate                                                                                                    |                                                                                                 | 8                                                                                                    | 44x - II. |
| 脑索结果                                                                                                    |                                      |                 |                                                                 |                                                                          |                                                              |                                           |                              | Web of Science" HTR                                                                                                    | 标记结束消表 0 历史 服益服务                                                                                |                                                                                                    | aa - a    |
|                                                                                                    | ٩                                    | 2/3             | 91 原始型的记载集列表                                                    | 日本 And And And And And And And And And And                               |                                                              | 相关性~                                      | < _1_/4 →                    | 标记结果列表                                                                                                    |                                                                                                 |                                                                                                    |           |
|                                                                                                    |                                      |                 |                                                                 | EndNote Desktop                                                          |                                                              |                                           |                              |                                                                                                    |                                                                                                 |                                                                                                    |           |
| 过滤                                                                                                    |                                      | <b>⊠</b> 1<br>∂ | Tane, DQ: Lv. NR: (-); Cap. 3X                                  | 漆加到我的 Publons 个人信息                                                       | rentility due to non-oc                                      | istructive azoospermia                    |                              |                                                                                                    |                                                                                                 | 868                                                                                                    | 6%E 926   |
| All and a life stor                                                                                       | 2                                    | 171             | Aug 24 2021   REPRODUCTIVE B                                    | 纯文本文件                                                                    |                                                              |                                           | 34                           | 标记结果列表:3条检索结果。                                                                                                    |                                                                                                 |                                                                                                    |           |
| 1985183                                                                                                   |                                      |                 | <b>Ⅲ。</b> 被引参考文献深度分析                                            | RIS                                                                      |                                                              |                                           | 参考文献                         | and the second second sec |                                                                                                 |                                                                                                    |           |
| 在成发表                                                                                                    | 6                                    |                 | Backeround Non-obstructive at                                   | BibTeX                                                                   | erm of male infertility; more                                | than half of the NOA patients             |                              | 未旧档文献                                                                                                    | 03 282 284                                                                                      | 相关性 ~                                                                                                    | < _1_/1   |
| 开放获取                                                                                                    | 107                                  |                 | are idiopathic. Although many h                                 | Excel                                                                    | e genetic factors for NOA in r                               | najority of the patients are              |                              | #69N 3                                                                                                    | Endlikes Online                                                                                 |                                                                                                    |           |
|                                                                                                    |                                      |                 | 出版网站的完整全文 ***                                                   | 可打印的HTML文件                                                               | its despine using the micros                                 | orgics 12/1/deline                        | 根本记录                         | prese                                                                                                    | 1 Novel vari istagestop Puttors -P.A.st. R lead to male infe                                    | tility due to non-obstructive azoospermia                                                                         |           |
| -                                                                                                    |                                      |                 |                                                                 | InCites                                                                  |                                                              |                                           |                              | MEDPER                                                                                                    | Aug 24 2021     HESCHICH     CHARLENY 19-20                                                     |                                                                                                    | 34        |
| ф.                                                                                                    | ~                                    |                 |                                                                 | 西水中出出版 (3                                                                | 9                                                            |                                           |                              | 世纪和全国任何行用                                                                                                    |                                                                                                 |                                                                                                    | 争争交联      |
| 121                                                                                                    | 34                                   | 2               | Pathogenesis of acephali<br>deletion in TSGA10                  | ic spermatozoa syndrome ca                                               | aused by splicing mutat                                      | ion and de novo                           |                              |                                                                                                    | Background Lool the most server form<br>are idopath book been detected, the g                   | of male infertility; many than half of the NGA patients<br>enetic factors for NOA in majority of the patients are |           |
| 319                                                                                                    | 28                                   | 0               | Xiane, ME: Wane, 3: 1-3: Zhu, EX                                |                                                                          |                                                              |                                           | 22                           | 精炼检索结果                                                                                                    | unknown, is MBRESINC in Your these patients                                                     | despite using the microscorpic <u>ECEE</u>                                                                        |           |
| 218                                                                                                    |                                      |                 | Aug 2021 (在线划用)   JOURNAL                                       | L OF ASSISTED REPRODUCTION AND                                           | GENETICS                                                     |                                           | 23                           | august 0                                                                                                    | 100 000 01715 01 01715 02 04                                                                    |                                                                                                    | 100.518   |
| 17                                                                                                    | 14                                   |                 | 司。被引使考交就况度分析                                                    |                                                                          |                                                              |                                           |                              | DISTUR-                                                                                                    | Reference O                                                                                     |                                                                                                    |           |
| ew.                                                                                                    |                                      |                 | Purpose To identify the genetic                                 | causes for acephalic spermatozoa s                                       | indrome. Methods Whole-exo                                   | me sequencing was                         |                              | 标记结果列表结果                                                                                                    | <ul> <li>Pathogenesis of acephalic spermatozza syndrome cause<br/>deletion in TSGA10</li> </ul> | d by splicing mutation and de novo                                                                                |           |
|                                                                                                    |                                      |                 | performed on the proband from<br>Quantitative real-time polymer | a non-consanguineous to identify p<br>ase chain reaction and whole genon | athogenic mutations for acep<br>re sequencing were subjected | halic spermatozoa syndrome<br>to del 显示面多 |                              | <ul> <li>Web of Science 保心依靠</li> </ul>                                                                                                    | 1 O Hard HE Mark 27 1-2 Day 10                                                                  |                                                                                                    | 23        |
| 御史                                                                                                    | ~                                    |                 |                                                                 |                                                                          |                                                              |                                           | 10201278                     |                                                                                                    |                                                                                                 |                                                                                                    | #考念期      |
| 将记录导                                                                                                    | 导出为纯文                                | 文本〕             | 件                                                               |                                                                          | ×                                                            | 新建下载任                                     | 务                            |                                                                                                    |                                                                                                 | × 716                                                                                                    |           |
| 记录选项<br>页面上的                                                                                              | 的所有记录                                |                 |                                                                 |                                                                          | ion-                                                         | PSAL.                                     | blob:https://                | www.webotscience                                                                                                    | .com/89cddt36-c0bt-4683-bbc                                                                     | .0-710                                                                                                    |           |
| 记录选项<br><ul> <li>页面上的</li> <li>〇 记录:</li> </ul>                                                           |                                      | 1000            |                                                                 |                                                                          | ion-                                                         | ·····································     | blob:https://                | t                                                                                                    | .com/89cddt36-c0bt-4683-bbc                                                                     | 21 KB                                                                                                    |           |
| <ul> <li>记录选项</li> <li>● 页面上(</li> <li>○ 记录:</li> <li>一次不能超</li> </ul>                                    | 的所有记录<br>1 至<br>1 过 1000 条记          | 1000<br>录       |                                                                 |                                                                          | ion-                                                         | · 341.<br>(名称:                            | blob:https://                | tt                                                                                                    | .com/89cddt36-c0bt-4683-bbc                                                                     | 21 KB                                                                                                    |           |
| <ul> <li>记录选项</li> <li>● 页面上!</li> <li>○ 记录:</li> <li>一次不能超</li> <li>□ 记录:</li> </ul>                     | 的所有记录<br>1 至<br>1过 1000 条记           | 1000<br>录       |                                                                 |                                                                          | y; mc                                                        | P341.<br>名称:<br>下载到:                      | savedrecs.tx                 | t<br>www.webotscience                                                                                                    | .com/89cddt30-c0bt-4083-bbc<br>2<br>₩ 371.63.GB                                                 | 21 KB<br>刘浩                                                                                                    |           |
| 记录选项<br><ul> <li>页面上f</li> <li>记录:</li> <li>一次不能超</li> <li>记录内容:</li> </ul>                               | 的所有记录<br>1 至<br>1过 1000 条记           | 1000<br>录       |                                                                 |                                                                          | y; mc<br>NOA                                                 | ) 名称:<br>下载到:                             | savedrecs.tx                 | t<br>t<br>zx\Desktop                                                                                                    | .com/89cdd136-c0b1-4683-bbc<br>2<br>髪: 371.63 GB 🔹                                              | 21 KB<br>浏览                                                                                                    |           |
| 记录选项<br><ul> <li>页面上的</li> <li>一页面上的</li> <li>记录:</li> <li>一次不能超</li> <li>记录内容:</li> <li>作者、标题</li> </ul> | 的所有记录<br>1 至<br>1过 1000 条记<br>题、来源出版 | 1000<br>录       |                                                                 | ×                                                                        | y; mc<br>NOA<br>a mici                                       | ) 名称:<br>下载到:                             | savedrecs.tv<br>C:\Users\cka | tt<br>tz\Desktop                                                                                                    | .com/89cdd136-c0b1-4683-bbc<br>2<br>顧: 371.63 GB (▼)                                            | 21 KB<br>浏览                                                                                                    |           |

2. 如果是中文文献, 点击"中文数据库", 一般选择"中国知网",

把您要查的文献找到,以"EndNote"格式导出并保存

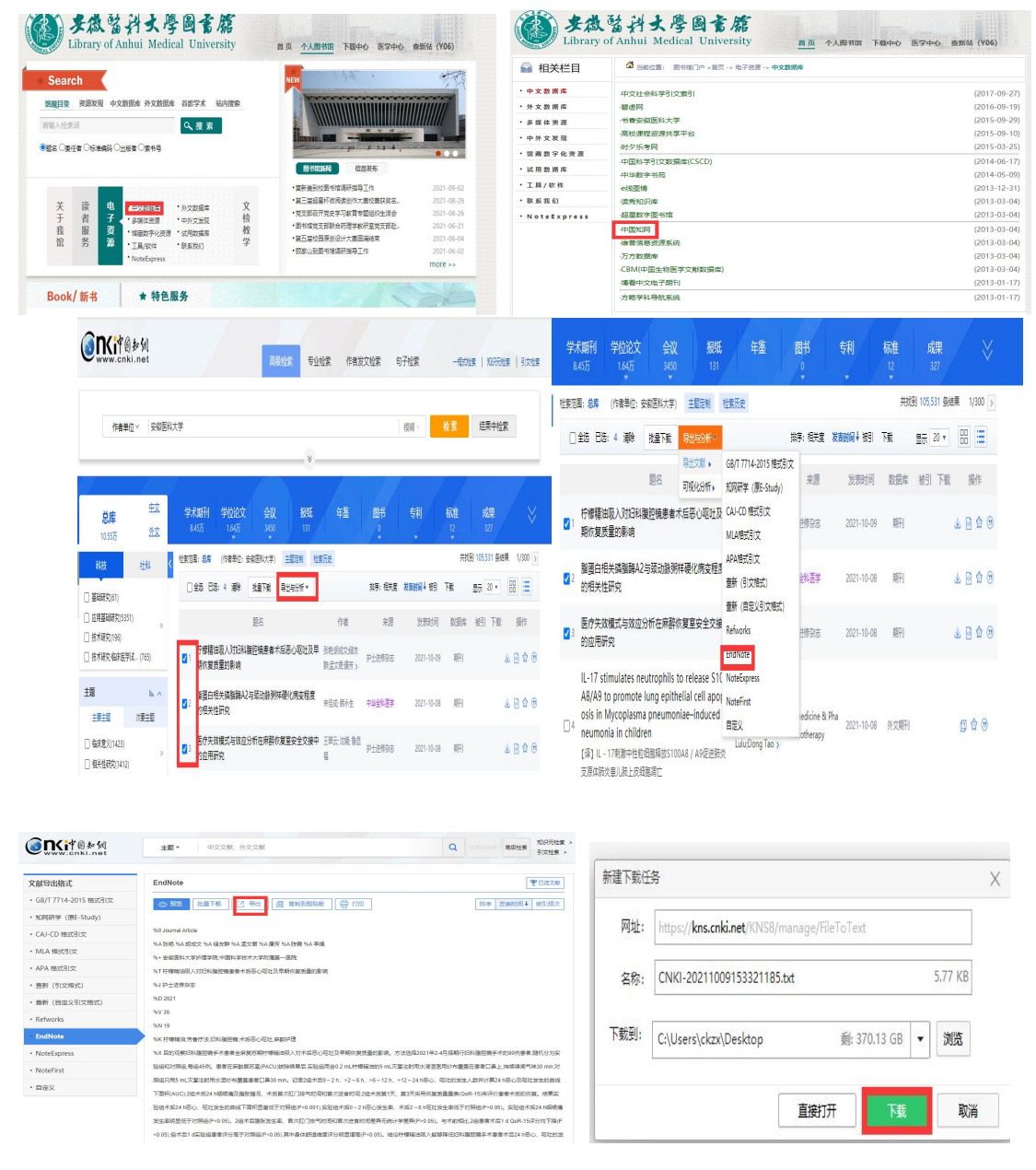

温馨提示:

所有提交的论文都需要先在数据库中检索到, SCI 收录论文需在 "web of science 核心合集"中检索到。中文核心期刊论文需要在 平台提交。不是北大核心和 CSCD 数据库收录的论文,仅出具论文验 证报告,可以不用在平台提交,直接到图书馆查新站办理即可。

## 二、查收查引平台申请

## 1. 登录安徽医科大学图书馆网站, 点右上角: 查新站

| Comments                                            | -                          |                                                                    | ar enry          | ersity | 5    |                                                                                                    |                                                                           |
|-----------------------------------------------------|----------------------------|--------------------------------------------------------------------|------------------|--------|------|----------------------------------------------------------------------------------------------------|---------------------------------------------------------------------------|
| 试藏目录 资         资           请输入检索词         ●题名 〇责任者( | 至发现 中3<br>○标准编码(           | 之数据库 外文数据库<br>○出版者 ○索书号                                            | 谷歌学术             | 站内想    | 要索   |                                                                                                    |                                                                           |
| 关<br>于<br>我<br>馆<br>→<br>入<br>·新                    | 官概况<br>音布局<br>官须知<br>主入馆教育 | <ul> <li>机构设置</li> <li>开放时间</li> <li>借阀规则</li> <li>谊长信箱</li> </ul> | 读<br>者<br>服<br>务 | 电子资源   | 文检教学 | <ul> <li>• 党支部制度"消费状况共参考"。股关放促落。.</li> <li>• 党支部组织学习《习近平谈台图理班。</li> <li>• 我按图书馆探察全省"十佳词读指广机构。.</li> <li>• 医学专家参与我诊藏书易用工作</li> <li>• 图书馆举行内设机构改变人集体谈话</li> <li>• 图书馆举行内设机构改变工作</li> </ul> | 2020-09<br>2020-09<br>2020-09<br>2020-09<br>2020-09<br>2020-08<br>2020-08 |

### 2. 点击: 安徽医科大学查收查引自助服务系统

安徽医科大学查收查引自助服务系统

#### 查收查引范围:

(1) 查收(论文检索报告),论文被SCIE/SSCI、Medline、CSCD/CSSCI、北大核心期刊 据库收录证明;

(2) 查引(论文引用报告),论文被SCIE/SSCI、中国引文数据库(中国知网)等数据库引 情况,包括引用频次(总被引和他引),引文列表等;

(3) 期刊的JCR分区和影响因子;

(4) 其他(热点论文、高被引论文的检索证明等)。

注: 查收查引最常见类型包括职称评定、报奖、年终考核等。

#### 3. 点击注册新用户(注册后会收到手机短信提醒通过)后,再登

#### 录,如已有账户的可以直接登录。

| -        | 账号登录    | ŝ     |     |
|----------|---------|-------|-----|
| A 请输入手机号 |         |       |     |
| 请选择所属机构  |         |       | 5   |
| 6 请输入密码  |         |       |     |
|          | 登录      |       |     |
| 记住登录状态   |         | 注册新用户 | 忘记密 |
|          | 其他登录方式: |       |     |

## 4. 登录后, "新建申请", "填制表单"

| ο μ. μ. μ. κ. κ. κ. κ. κ. κ. κ. κ. κ. κ. κ. κ. κ. |                  | 2) 填制表单<br>振制成式出述版 油兰种等级研 | 3 提交检索<br>马》 建造体检索论文 通知 建本 |
|---------------------------------------------------|------------------|---------------------------|----------------------------|
| 历史记录                                              |                  | ARDISOLUTING, MARIEMASIT  | J/V##IGIERICX, WVUCX       |
| 新建申请                                              | 服务条款 收费标准 操作指言   |                           | 取消 塩制表单 >                  |
|                                                   | ☑ 我已间读和了鲜,下次不再显示 |                           |                            |

## 5. 填写正确的信息后, 点右上角: 导入论文

| 送 安徽着林大学     |                |               | WITS收录引用查证服务系统             |               |          |          |                                             |          | 6                      |
|--------------|----------------|---------------|----------------------------|---------------|----------|----------|---------------------------------------------|----------|------------------------|
| <b>糸用户 ^</b> | 委托书详情          |               |                            |               |          |          |                                             | 〈 阅读条款   | 取消 导入论文 >              |
| 历史记录         | 工单号:<br>论文数: 0 |               |                            | いたので、         | 引用检索证明   |          |                                             |          | 委托单位:安徽医科大学<br>提交人:金新建 |
| 新建申请         |                |               | 委托书内容                      |               |          |          | 通知/领取                                       |          |                        |
|              | *申请日期:         | 2021-10-09    | □ 报告使用人单位                  |               | 🗹 短信: 📜  | <b>1</b> | 件: 请输入邮件地址                                  |          |                        |
|              | *作者机构:         | 安徽医科大学第一附属国   | 医院                         |               | 邮寄 自取    | 安徽医科大学   |                                             | V        |                        |
|              | 作者姓名:          | 添加作者          | 报告使用人姓名                    |               | 根据报告     | 用途选择模板   |                                             |          |                        |
|              | 请选择检索模板        | SCIE收录+影响因子+中 | 中科院分区 中英文收录引用 SCIE收录引用+影响  | 咽子+JCR分区 中文收录 | 即称论文检索   | 人才引进专用模板 |                                             |          |                        |
|              | 数据库名和          | 水 收录          |                            | 引用            |          |          | 期刊分区/影响因子                                   | /非标准引用   |                        |
|              | WOS 核心台        | <b>编 🗌</b> 收录 | ◎总被引 ◎他引 ◎自引和他引 ■ 引文列表 ■ 4 | 藏范围           | 开始年度 ~ 结 | 束年度      | 自引标准: 包含                                    | 『名作者之一 ▼ |                        |
|              | SCIE           | 🖌 收录          | ②总被引 ②他引 ③自引和他引 ] 引文列表 ] 4 | 度范围           | 开始年度 ~ 结 | 束年度      | <ul><li>●影响因子当年(</li><li>●影响因子最新(</li></ul> |          |                        |

6. 导入论文列表,选文件导入,外文文献是从 Web of science

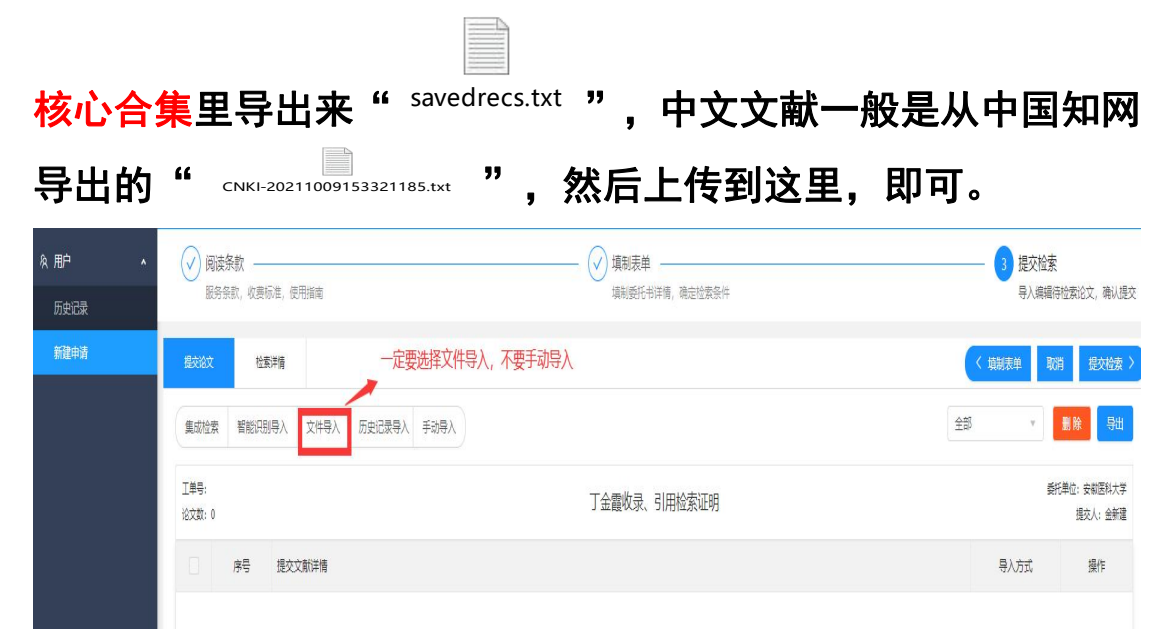

查收查引平台论文导入,上传,提交检索,等待查新员审核检索

| 导入                    |                           |                                                                                     |                                                                                                    |                                                                                                    |                                                |                                                          |                                                         |                                                 |
|-----------------------|---------------------------|-------------------------------------------------------------------------------------|----------------------------------------------------------------------------------------------------|----------------------------------------------------------------------------------------------------|------------------------------------------------|----------------------------------------------------------|---------------------------------------------------------|-------------------------------------------------|
| 1.按系统<br>下载E<br>2.按指定 | 的是供的E<br>Excel模板<br>E格式的数 | xcel导入模块,<br>Z据库查询成果?                                                               | 下載并按要求规范填制,经上<br>列表文件后,上传导入。                                                                                                    | 倚和数据验证后导入。                                                                                             |                                                |                                                          |                                                         |                                                 |
| SCI导                  | 出方式为                      | SCI纯文本 Sco                                                                          | pus导出方式为csv,PubMed导                                                                                                    | 出方式为XML,CSCD导出方式为tx                                                                                    | t,CSSCI导出方式为tx                                 | t, 和网导出方式为Endnote                                        | 万方导出方式为Endn                                             | ote                                             |
| 3.通过到                 | 対害库检索                     | 8后, 生成指定 <sup>1</sup>                                                               | 格式的成果列表文件。(需本)                                                                                                    | 机构支持相应的数据库)                                                                                            |                                                |                                                          |                                                         |                                                 |
| WEB                   | OF SCIEI                  | NCE Enginee                                                                         | ring Village Scopus MedLin                                                                                                    | le CSCD CSSCI 知网 万方                                                                                    |                                                |                                                          |                                                         |                                                 |
| 上传                    |                           |                                                                                     | € 打开                                                                                                    |                                                                                                    |                                                |                                                          |                                                         |                                                 |
| 上传文作                  | 牛列表                       |                                                                                     | ← → ~ ↑ ■ > 1                                                                                                    | 比电脑 > 桌面                                                                                               |                                                | ~ U                                                      |                                                         |                                                 |
|                       | 序                         | 号 文献词                                                                               | 组织▼ 新建文件夹                                                                                                    |                                                                                                    |                                                |                                                          |                                                         | - 🗆 🕻                                           |
|                       |                           |                                                                                     | ▶ 此由脑                                                                                                    | 、 名称 ^                                                                                                 |                                                | 修改日期                                                     | 类型                                                      | 大小                                              |
|                       |                           |                                                                                     | 3D 对象                                                                                                    | QQ图片20190905161                                                                                        | 014.jpg                                        | 2019/9/5 15:23                                           | JPG 文件                                                  | 212                                             |
|                       |                           |                                                                                     |                                                                                                    | QQ图片20190905161                                                                                        | 037.jpg                                        | 2019/9/5 15:24                                           | JPG 文件                                                  | 203                                             |
|                       |                           |                                                                                     |                                                                                                    | QQ图片20200513162                                                                                        | 2859.jpg                                       | 2020/5/13 15:59                                          | JPG 文件                                                  | 284                                             |
|                       |                           |                                                                                     | A 100 A 100 A | RainClassroom_1.0.0                                                                                    | .28.zip                                        | 2020/9/9 8:17                                            | ZIP 文件                                                  | 1,292                                           |
|                       |                           |                                                                                     |                                                                                                    | savedrecs.txt                                                                                          |                                                | 2020/10/29 19:03                                         | 文本文档                                                    | 4                                               |
|                       |                           |                                                                                     |                                                                                                    | <ul> <li>WITS収录引用置证服务</li> <li>DDE to material</li> </ul>                                              | 各条统试用问导(…                                      | 2019/11/15 10:12                                         | DOCX 又档                                                 | 2,463 1                                         |
|                       |                           |                                                                                     | ● 百万                                                                                                    | ■ X医八·pptx                                                                                             |                                                | 2020/0/23 13:24                                          | DOC 文档                                                  | 2,1281                                          |
|                       |                           |                                                                                     | Windows (C)                                                                                                    | ■ 博士论文开题香新指导                                                                                           | ppt                                            | 2020/9/27 17:26                                          | PPT 演示文稿                                                | 5.679                                           |
|                       |                           |                                                                                     | windows (C:)                                                                                                    | 查收查引委托单.doc                                                                                            | • •                                            | 2017/11/16 10:50                                         | DOC 文档                                                  | 47 !                                            |
|                       | _                         |                                                                                     | ◆ 新加田会 (U:)                                                                                                    | 查新 查重 OR 查收查引                                                                                          | l.pptx                                         | 2020/5/22 19:27                                          | PPTX 演示文稿                                               | 3,146                                           |
| 上传<br>传文件初            | 列表:                       |                                                                                     |                                                                                                    |                                                                                                    |                                                |                                                          | 芯                                                       | 数据: 2条                                          |
|                       | 序号                        | · 文献详惯                                                                              | 青                                                                                                    |                                                                                                    |                                                |                                                          |                                                         |                                                 |
|                       | 1                         | 标题: c<br>to regula<br>作者: L                                                         | irc-ZUFSP regulates trophobl<br>ate STOX1 expression<br>.i, ZF Zhou, GJ Tao, FB Cao,                                                                                                    | asts migration and invasion throu                                                                      | gh sponging miR-203                            | 年: 2020<br>卷: 531<br>期: 4                                | WOS号: 0005719<br>05<br>DOI: 10.1016/j.bb                | 642000<br>rc.2020.                              |
|                       |                           | 刊名: 日                                                                               | JIOCHEMICAL AND BIOPHY                                                                                                    | SICAL RESEARCH COMMUNICA                                                                               | TIONS                                          | 页: 472-479                                               | 06.117                                                  |                                                 |
|                       | 2                         | 标题: S<br>infection<br>作者: L<br>刊名: S                                                | ARS-CoV-2 and the reproduct<br>1 control in reproductive depa<br>i, GJ Li, WR Song, B Wu, H T<br>SYSTEMS BIOLOGY IN REPI                                                                                                    | ctive system: assessment of risk a<br>rtments<br>'ang, DD Wang, C He, XJ Cao, Y><br>RODUCTIVE MEDICINE | nd considerations for                          | 年: 2020                                                  | WOS号: 0005699<br>01<br>DOI: 10.1080/193<br>2020.1817627 | 984000<br>96368.                                |
|                       | 论表评准                      |                                                                                     |                                                                                                    |                                                                                                    |                                                |                                                          |                                                         | 消 痛気                                            |
| ά.                    | 证故叶间                      |                                                                                     |                                                                                                    |                                                                                                    |                                                |                                                          | ( 県初本半                                                  | AXH DEXM                                        |
| 这                     |                           | ☆(#書) 日                                                                             | 5史记录导入 手动导入                                                                                                    |                                                                                                    |                                                |                                                          | 全部 *                                                    | 劃除 특                                            |
| 这<br>检索 都             | 智能识别导入                    | XH4V N                                                                              |                                                                                                    |                                                                                                    |                                                |                                                          |                                                         |                                                 |
| 这<br>检索 着<br>:<br>: 2 | 智能识别导入                    | XH <del>U</del> A D                                                                 |                                                                                                    | 金新建收录、引用检                                                                                              | 索证明                                            |                                                          |                                                         | 委托单位: 安徽医科<br>提交人: 金                            |
| 效<br>检索 者<br>:<br>: 2 | <b>客</b> 能识别导入<br>序号      | 2(H4)八 0<br>提交文献详情                                                                  |                                                                                                    | 金新建收录、引用检                                                                                              | 索证明                                            |                                                          | 导入方式                                                    | 委托单位: 安朝医科<br>提交人: 金<br>操作                      |
| A文<br>检索 著<br>:::2    | 唐代中国中人<br>唐号              | 提交文献详情<br>振題: circ-ZUFSP r<br>STOX1 expression<br>作者: Li, ZF Zhou,<br>刊名: BIOCHEMIC | egulates trophoblasts migration and linva<br>GJ Tao, FB Cao, YX Han, WH LI, Q<br>AL AND BIOPHYSICAL RESEARCH CO                                                                                                    | 金新建收录、引用检<br>sion through sponging miR-203 to regulate                                                 | 索证明<br>年: 2020<br>羣: 531<br>顧: 4<br>页: 472-479 | WOS€: 000571964200005<br>DOI: 10.1016jj.bbrc.2020.06.117 | 导入方式<br>文件导入                                            | 委托单位:     安朝医親       提交人:     金       操作     編輯 |

#### 中文导入

| 筹票 | 文件导入   |               |               |                    | ( ) states i                         |                |                 | ×    |
|----|--------|---------------|---------------|--------------------|--------------------------------------|----------------|-----------------|------|
|    | 20.47  |               |               |                    |                                      |                |                 | ^    |
|    | 1.按系统提 | 是供的Excel      | 导入模块,下载并按     | 要求规范填制,经上传和数据      | 验证后导入。                               |                |                 |      |
|    | 下载Exc  | el模板          |               |                    |                                      |                |                 |      |
| 1  | 2.按指定格 | 图式的数据库        | ·查询成果列表文件/    | 舌, 上传导入。           |                                      |                |                 |      |
|    | SCI导出  | 方式为SCI的       | 中文本。Scopus导出) | 与式为csv.PubMed导出方式为 | CSV CSCD导出方式为txt CSSCI导出方式为txt 知网导出方 | 式为Endnote 万方   | 导出方式为Endnote    |      |
|    | 3 诵过数相 | <b>库</b> 检索后. | 生成指定格式的成      | 👩 打开               |                                      |                |                 |      |
|    | WEB OI |               |               | 9 ← → ~ ↑ 🔲 >      | 此电脑 > 桌面                             | ~ Ŭ            |                 |      |
| ł  | 上传     |               |               | 组织 ▼ 新建文件夹         |                                      |                |                 |      |
|    | 上传文件列  | 列表:           |               | 🗢 此电脑              | <b>^</b> 名称                          | 修改日期           | 类型              | 大小   |
|    |        | 序号            | 文献详情          | 3D 对象              | CNKI-20211009153321185.txt           | 2021/10/9 15:3 | 34 文本文档         |      |
|    |        |               |               | - 视频               | 360软件管家                              | 2021/10/9 15:2 | 26 快捷方式         |      |
|    |        |               |               | <br>■ 图片           | savedrecs.txt                        | 2021/10/9 14:5 | 58 文本文档         |      |
|    |        |               |               | □ →档               | 健康信息素养调查表.docx                       | 2021/10/8 18:5 | 51 DOCX 文档      | ź    |
|    |        |               |               |                    | 新建 DOCX 文档.docx                      | 2021/10/8 18:4 | 41 DOCX 文档      | 2    |
|    |        |               |               | × 1130             | 📄 2021-10-08上午10-31-10@WanFang       | 2021/10/8 10:3 | 31 文本文档         |      |
|    |        |               |               |                    | 🚆 高校教师健康信息素养影响因素研究_韩                 | 2021/9/28 18:1 | 17 CAJ 文件       | 1,86 |
|    |        |               |               | 星 泉田               | ■ 旧查新平台网址.docx                       | 2021/9/27 9:19 | 9 DOCX 文档       | T    |
|    |        |               |               | 🐛 Windows (C:)     | III 课题文献检索策略.docx                    | 2021/9/24 17:2 | 25 DOCX 文档      | 1    |
|    |        |               |               | 🥪 新加卷 (D:)         | 📕 b4e6a67d-ddea-40ab-bacc-5d43220    | 2021/9/24 16:0 | 99 360压缩 RAR 文件 | 1,04 |
|    |        |               |               | 🥪 新加卷 (E:)         | 2021级博士开题查新项目报告模板.docx               | 2021/9/24 15:4 | 46 DOCX 文档      | 2    |
|    |        |               |               | 🥌 新加卷 (F:)         | v <                                  |                |                 |      |
|    |        |               | _             | Ż                  | ζ件名(N):                              |                | ~ 所有文件 (*.*)    |      |
|    |        |               |               |                    |                                      |                | 打开(O)           | 取消   |